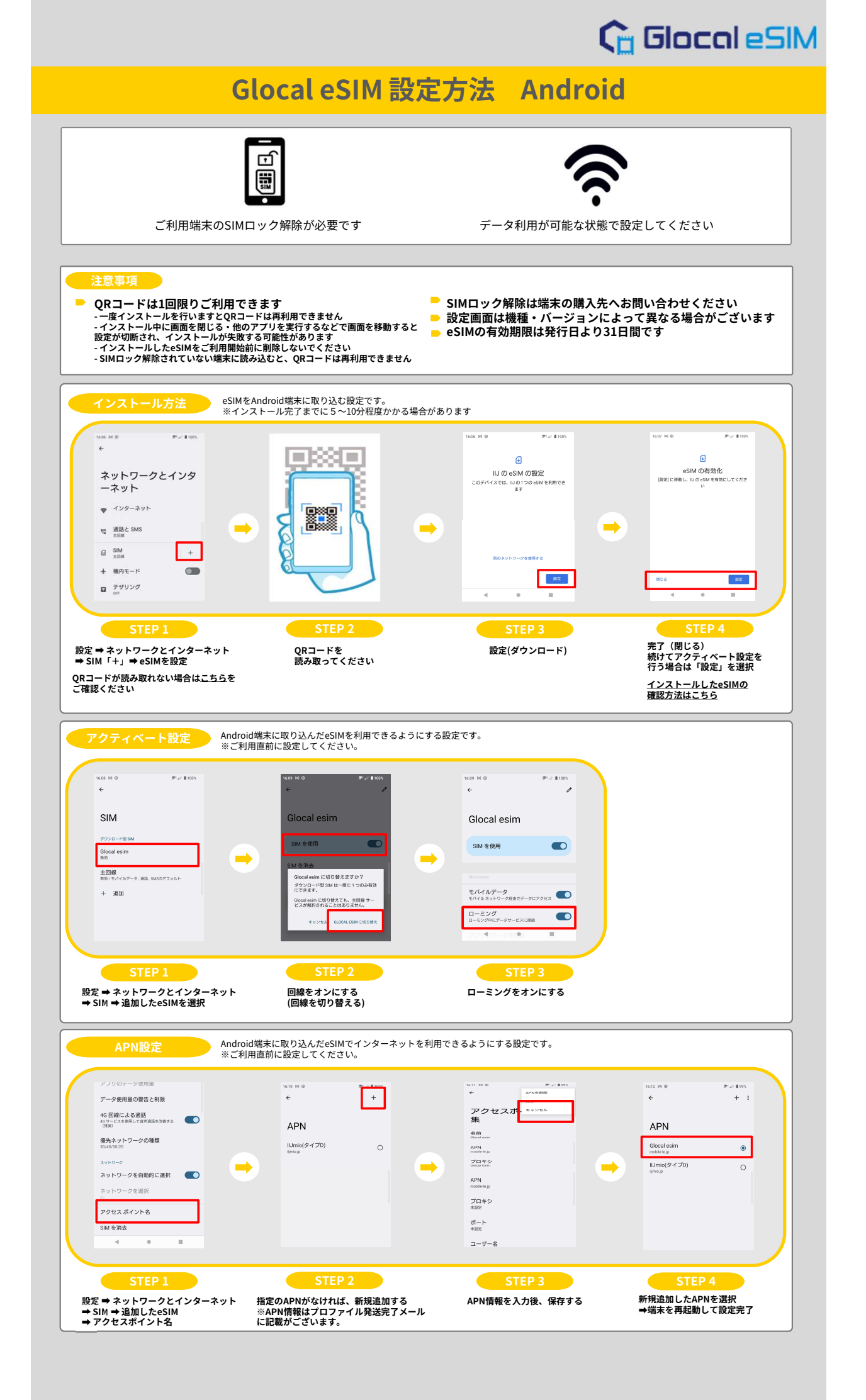

## Glocal eSIM

## Glocal eSIM 設定方法 Android

既存の日本契約回線に戻す場合

日本で通信をご利用の際には下記設定をお願いします。※機種・バージョンによって表示が異なる場合がございます。 ①設定⇒ネットワークとインターネット⇒SIM⇒「日本で契約している回線」を選択 ②SIMを使用をオンにする。 ③モバイルデータをオンにする。

## eSIMが利用できない時

- eSIMプロファイルをインストールしていない 設定⇒ネットワークとインターネット⇒モバイルネットワークの中にeSIM (日本で利用している回線以外のSIM)が追加され ているかご確認ください。インストールしたeSIMの確認方法はこちら
- <u>APN(アクセスポイント名)が選択されていない、もしくは追加されていない</u> APN設定(アクセスポイント名)の追加方法の項目をご確認ください。詳細はこちら
- 3. 上記の設定を確認しても利用できない場合は<u>こちら</u>をご確認ください。

<u>よくあるご質問はこちら</u> お問い合わせ先:<u>Glocal eSIM</u>